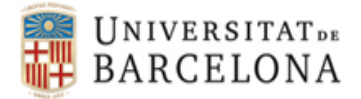

# INSTRUCCIONS PER REGISTRAR UN COMPTE NOU A GIPE

- 1. Accedir a la plataforma GIPE: <u>http://www.ub.edu/gipe/action/login-entitat</u>
- 2. Clicar a "Registre":

| P Pràctiques                                                              |                                         |
|---------------------------------------------------------------------------|-----------------------------------------|
| Benvinguts al GIPE, l'aplicació<br>de pràctiques externes de la UB.       | Accés per a entitats<br>col·laboradores |
| La Universitat de Barcelona us ofereix:                                   | Adreça electrònica *                    |
| <ul> <li>Pràctiques de grau, màsters, postgraus i doctorats.</li> </ul>   |                                         |
| <ul> <li>Candidats de tots els àmbits professionals i de totes</li> </ul> | Contrasenya *                           |
| les branques del coneixement.                                             |                                         |
| <ul> <li>Més de d'11.000 pràctiques d'estudiants cada any.</li> </ul>     |                                         |
| <ul> <li>Servei de selecció de candidats.</li> </ul>                      | He oblidat la contrasenya               |
| <b>Registre</b><br>Servei gratuit                                         | Accedeix                                |

## 3. Emplenar totes les dades (3 passos):

### a) Dades de l'entitat:

- Nom de l'entitat: indicar el nom oficial sencer de la farmàcia o hospital
- Tipus (finançament): si el finançament és "Públic", "Privat", "Concertat".
- Activitat econòmica (CNAE 2009): Escollir la més adient del desplegable.
- Raó Social: nom oficial de la farmàcia o hospital.
- NIF, Adreça, CP, Població, Telèfons, País.

### b) Dades de contacte:

- Nom, 1r cognom, 2n cognom.
- Càrrec: el càrrec que ocupa a la farmàcia o hospital (farmacèutic titular, substitut, cap de servei, etc.)
- o Telèfon.
- Adreça electrònica: serà la que servirà per accedir a GIPE.
- Contrasenya: serà la que servirà per accedir a GIPE.

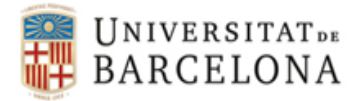

### c) Llegir la informació de Protecció de dades i després clicar a següent:

#### Protecció de dades

La Universitat de Barcelona, d'acord amb l'exposat en el Reglament (UE) 2016/679 del Parlament Europeu i del Consell, de 27 d'abril de 2016, relatiu a la protecció de les persones físiques pel que fa al tractament de dades personals i a la lliure circulació d'aquestes dades i pel qual es deroga la Directiva 95/46/CE (Reglament general de protecció de dades), informa que el tractament de les dades recollides en aquest formulari es realitzarà amb la finalitat de gestionar les pràctiques externes que pugin realitzar els estudiants de tots els centres de la Universitat de Barcelona i de lliurar informació per correu electrònic d'altres serveis de la Universitat de Barcelona to de lliurar informació per correu el universitat de Barcelona ha adoptat les mesures de seguretat de caràcter tècnic i organitzatiu que garanteixen la seguretat de les dades i que n'evitin la seva alteració, la pèrdua i el tractament o l'accés no autoritzat, tenint en compte l'estat de la tecnologia, la naturalesa de les dades tractades i dels riscos a què estan exposades.

Un cop que sol·liciteu donar-vos de baixa, les vostres dades seran bloquejades amb la única finalitat de conservar-les per tal d'atendre les previsions legals. Complert aquest termini, es procedirà a la supressió.

| Declaro que he llegit la informació anterior * 🗹 |           |
|--------------------------------------------------|-----------|
| Pas 1 de 3: Dades principals                     | Següent » |

d) Marcar "Facultat de Farmàcia i Ciències de l'Alimentació - Campus Diagonal":

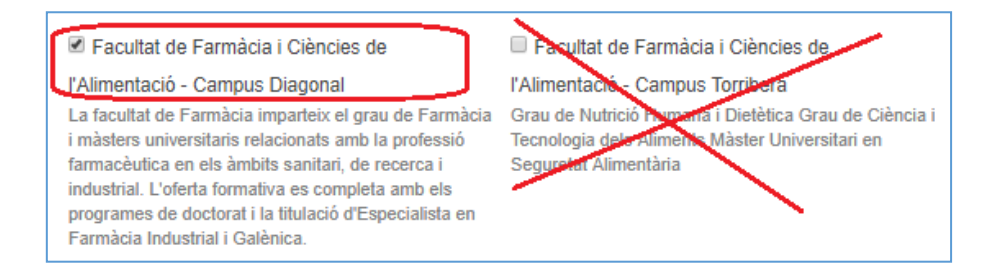

e) Seleccionar tipus d'entitat: "Farmàcia hospitalària" (hospitals) o "Farmàcia comunitària" (farmàcies).

| Tipus                   |               |                                                   |      |   |
|-------------------------|---------------|---------------------------------------------------|------|---|
| 1                       | •             |                                                   |      |   |
| Farmàcia hospitalària   |               |                                                   |      |   |
| Farmàcia comunitària    |               |                                                   |      |   |
| Empreses i institucions | o perfils que | escuvint-la al quadre de s<br>us poden interessar | ota. |   |
|                         |               |                                                   |      |   |
|                         |               |                                                   |      | , |
|                         |               |                                                   |      |   |
|                         |               |                                                   |      |   |

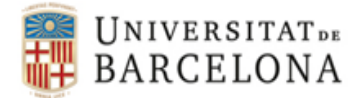

## f) Clicar a 'tramitar alta'.

| Registre                                                                                                    |                                     |
|----------------------------------------------------------------------------------------------------|-------------------------------------|
| Pas 3 de 3: Protecció de dades i comunicació                                                                                                 | « Anterior Tramita l'alta           |
| Comunicació                                                                                                    |                                     |
| Si no voleu rebre informació d'altres serveis de la Universitat de Ba<br>l'ocupabilitat mitjançant correu electrònic, marqueu la casella seg | arcelona relacionats amb<br>üent: 🗖 |
| Protecció de correu escombraria                                                                                                    |                                     |
| Introduïu el codi de la imatge                                                                                                    |                                     |
|                                                                                                    |                                     |
| Pas 3 de 3: Protecció de dades i comunicació                                                                                                 | « Anterior Tramita l'alta           |